## Walkthrough to Install and Operate the Hydrologic Evaluation of Landfill Performance (HELP) Model v3.07

HELP v3.07 is a DOS executable program, meaning it does not run in a Windows or iOS environment. The 16-bit program will not natively work with 64-bit systems (i.e., most Windows 7 and more recent systems). Therefore, a 3<sup>rd</sup> party emulator is required. This walkthrough will describe how to use a DOS emulator to install the HELP model. HELP v3.07 will run natively on 32-bit systems, through the Windows Command line. For 32-bit systems, unzip the program and double-click INSTALL.exe, following the walkthrough from Step 7. To check if your PC is 32 or 64-bit, navigate to the Start menu (may be a Windows icon), Click Computer, Click System Properties (or similar). A window with your Windows Edition and System Information will appear. System type will display either 32 or 64-bit Operating System.

If you have difficulties with installation of HELP, contact Thabet Tolaymat for troubleshooting: tolaymat.thabet@epa.gov

Updates will be posted to:

https://www.epa.gov/land-research/hydrologic-evaluation-landfill-performance-help-model

Instructions for software installation begin on the following page.

Instructions to load HELP after a successful installation begin on page 10.

| Step | Image                                    |                           | Comments                                                                                                    |
|------|------------------------------------------|---------------------------|----------------------------------------------------------------------------------------------------|
| 1    | No image                                 |                           | Download a copy of HELP v3.07 from                                                                                                    |
|      |                                          |                           | EPA's HELP model webpage. It is an                                                                                                    |
|      |                                          |                           | executable (.exe) in the form of a zip                                                                                                    |
|      |                                          |                           | folder (.zip).                                                                                                    |
| 2    | No image                                 |                           | To operate HELP on a 64-bit system,<br>you must first download and install a<br>DOS emulator. Search "DOS<br>emulator" in your preferred search<br>engine and download the software of<br>your choosing. EPA cannot<br>recommend specific software. This<br>walkthrough uses the DOS emulator |
|      |                                          |                           | DOSBox v0./4.                                                                                                    |
| 3    | Computer → Local Disk (C:) → Users → Max | Downloads                 | Navigate to your Downloads folder or                                                                                                    |
|      |                                          | New folder                | wherever the zipped HELP folder is                                                                                                    |
|      | ries                                     | Date modif                | located.                                                                                                    |
|      | cuments                                  | 072872016<br>Open         |                                                                                                    |
|      | ISIC LF Methane Emissions Paper          | Open in new window        | The file is called: zHELP3P.zip                                                                                                    |
|      | leos                                     | Extract All               |                                                                                                    |
|      | egroup                                   | <i>Γ-∠ι</i> ρ <b>→</b>    |                                                                                                    |
|      | 13.04P                                   | Move to Dropbox           |                                                                                                    |
|      | puter                                    | Open with                 |                                                                                                    |
|      | Campbellsci =                            | Restore previous versions |                                                                                                    |
|      | 0B Mount                                 | Send to                   |                                                                                                    |
|      | HELP3<br>ntel                            | Cut                       |                                                                                                    |
|      | ogs                                      | Сору                      |                                                                                                    |
|      | Vew Folder<br>VerfLoas                   | Create shortcut           |                                                                                                    |
|      | Irogram Files                            | Delete                    |                                                                                                    |
|      | Jsers<br>Vindows                         | Properties                |                                                                                                    |
|      | movable Disk i + +                       | h lopeides                |                                                                                                    |

# Installing the HELP software

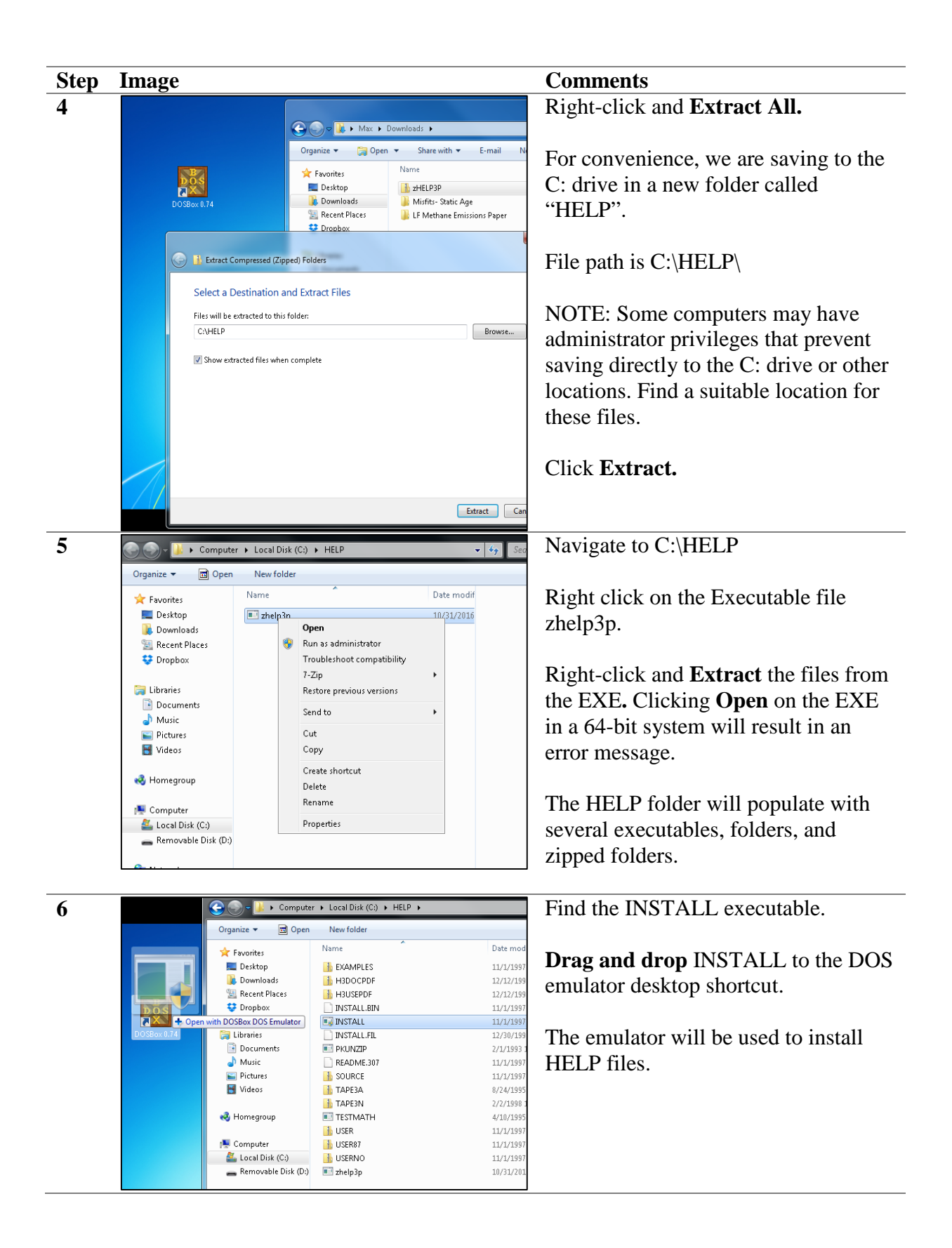

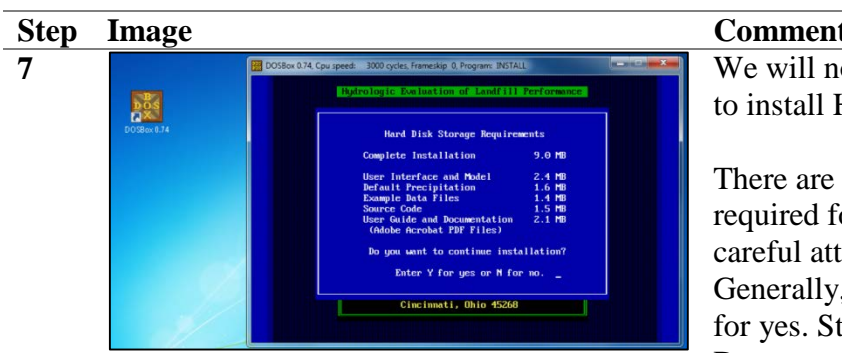

## Comments

We will now go through the prompts to install HELP.

There are many files which are required for proper operation. Pay careful attention to the prompts. Generally, you will want to Type "y" for yes. Starting with the first prompt: Do you want to continue installation?

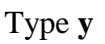

For convenience, use the suggested directory.

NOTE: This does not install files or programs to C:\HELP3. It will install to wherever in the C: drive you have the INSTALL file.

In our case it is: C:\HELP\HELP3

In your case it may be embedded within several folders. e.g., C:\...\HELP3

Another NOTE: It is important to keep track of where these files and folders are located. To run the software later, you will need to type the file path into the user interface. It will not let you browse for the folder (like most modern programs do).

Press Enter

Install to di

DOSBox 0.74, Cpu speed: 3000 cycles, Frameskip 0, Program: INSTALL

8

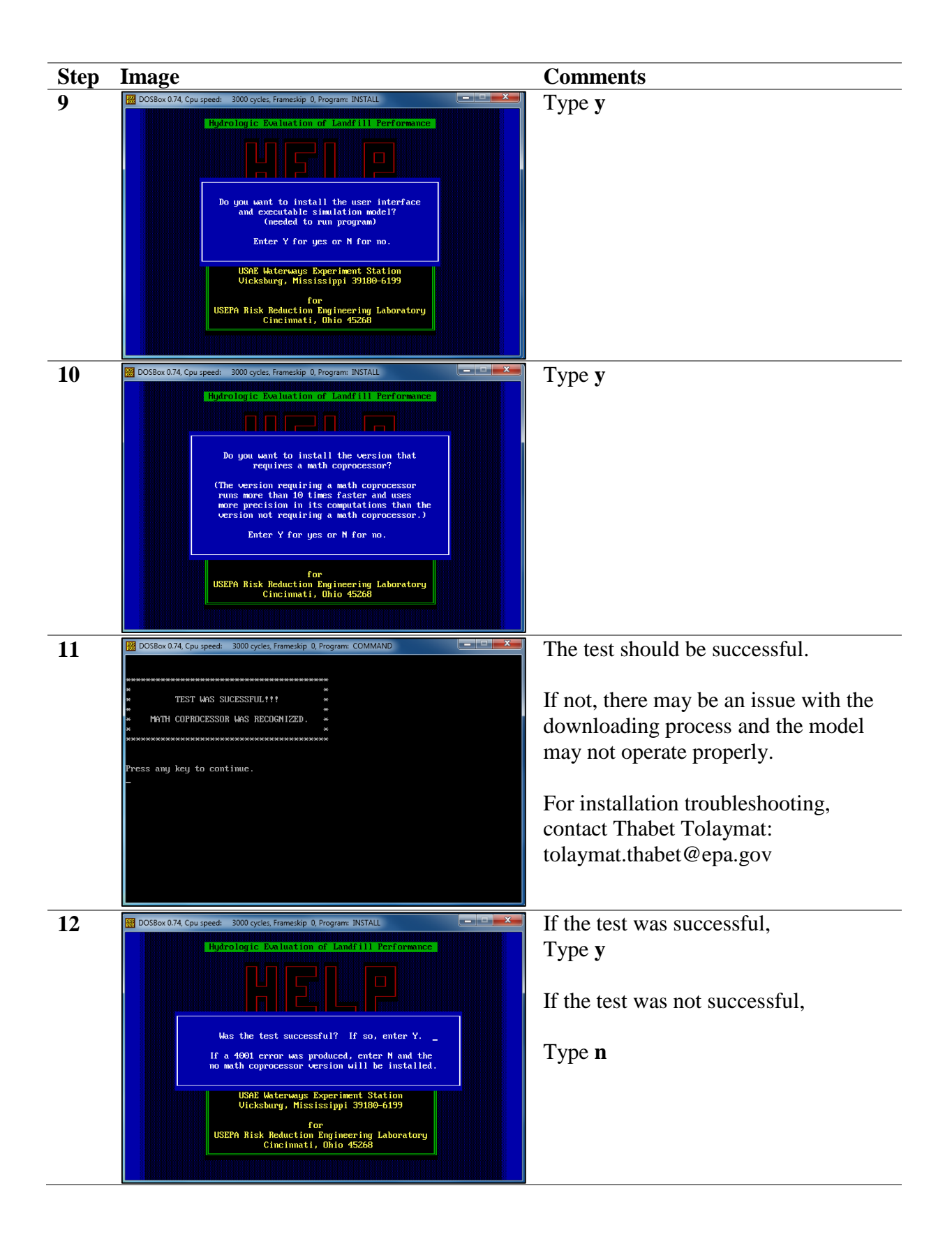

| Step | Image                                                                                                    | Comments                                    |  |
|------|----------------------------------------------------------------------------------------------------|---------------------------------------------|--|
| 13   | 🔛 DOS8ox 0.74, Cpu speed: 3000 cycles, Frameskip 0, Program: PKUNZIP                                                           | Several files will then be inflated/        |  |
|      | PKUNZIP (R) FAST! Extract Utility Version 2.04g 02-01-93<br>Copr. 1999-1993 PKWARE Inc. All Rights Reserved. Shareware Version | unzipped.                                   |  |
|      | ■ 80486 CPU detected.                                                                                                    |                                             |  |
|      | ■ EMS version 4.00 detected.<br>■ XMS version 3.00 detected.                                                                   | Press any key                               |  |
|      | Searching ZIP: C:/USER.ZIP<br>Inflating: C:/HELP3/LIST.COM                                                                     |                                             |  |
|      | Inflating: C:/HELP3/CLINHELP.HLP<br>Inflating: C:/HELP3/CLINHELP.HLP<br>Inflating: C:/HELP3/USE2TAGS.HLP                       |                                             |  |
|      | Inflating: C:/HELP3/CLIMTAGS.HLP<br>Inflating: C:/HELP3/MLINTAGS.HLP<br>Inflating: C:/HELP3/SULTAGS.HLP                        |                                             |  |
|      | Inflating: C:/HELP3/USE1TAGS.HLP<br>Inflating: C:/HELP3/USE2HELP.HLP<br>Inflating: C:/HELP3/SUBE2HELP.HLP                      |                                             |  |
|      | Inflating: C:/HELP3/USEIHELP.HLP _                                                                                             |                                             |  |
|      |                                                                                                    |                                             |  |
| 14   | 🔀 DOSBox 0.74, Cpu speed: 3000 cycles, Frameskip 0, Program: INSTALL                                                           | Although this information is optional,      |  |
|      | Hydrologic Evaluation of Landfill Performance                                                                                  | we feel it is best to install default data. |  |
|      |                                                                                                    |                                             |  |
|      |                                                                                                    |                                             |  |
|      | Do you want to install default<br>historical precipitation data?                                                               | Type <b>y</b>                               |  |
|      | (optional)<br>Enter Y for uss or N for no.                                                                                     |                                             |  |
|      |                                                                                                    |                                             |  |
|      | Vicksburg, Mississippi 39180-6199                                                                                              |                                             |  |
|      | for<br>USEPA Risk Reduction Engineering Laboratory<br>Cincimati, Ohio 45258                                                    |                                             |  |
|      |                                                                                                    |                                             |  |
| 15   | DOSBox 0.74, Cpu speed: 3000 cycles, Frameskip 0, Program: INSTALL                                                             | Generations ago people did hard math        |  |
| 10   | Hydrologic Evaluation of Landfill Performance                                                                                  | by hand with pen and paper.                 |  |
|      |                                                                                                    |                                             |  |
|      |                                                                                                    | Today, we can install vast quantities       |  |
|      | Do you want to install default<br>historical precipitation data?                                                               | of data on hard drives.                     |  |
|      |                                                                                                    |                                             |  |
|      | Do you want to install it on the hard disk?<br>Enter Y for yes or N for no.                                                    | Type <b>y</b>                               |  |
|      | for                                                                                                    |                                             |  |
|      | USEPA Risk Reduction Engineering Laboratory<br>Cincinnati, Ohio 45268                                                          |                                             |  |
|      |                                                                                                    |                                             |  |
| 16   | 🔀 DOSBox 0.74, Cpu speed: 3000 cycles, Frameskip 0, Program: INSTALL                                                           | Decades ago, computers used multiple        |  |
|      | Hydrologic Evaluation of Landfill Performance                                                                                  | disks to perform computing tasks.           |  |
|      |                                                                                                    | Programs were measured in kilobytes.        |  |
|      |                                                                                                    |                                             |  |
|      | Please insert disk 2.                                                                                                    | When was the last time you saw a            |  |
|      | Press the [Enter] key to continue                                                                                              | TIOPPY disk?                                |  |
|      | Environmental Laboratory<br>USAR Vatersays Experiment Station                                                                  | All of the required files are contained     |  |
|      | for for                                                                                                    | within the zin file                         |  |
|      | USEPH RISK Reduction Engineering Laboratory<br>Cincinnati, Ohio 45268                                                          | widini die Zip nie.                         |  |
|      |                                                                                                    | Press Enter                                 |  |
|      |                                                                                                    |                                             |  |

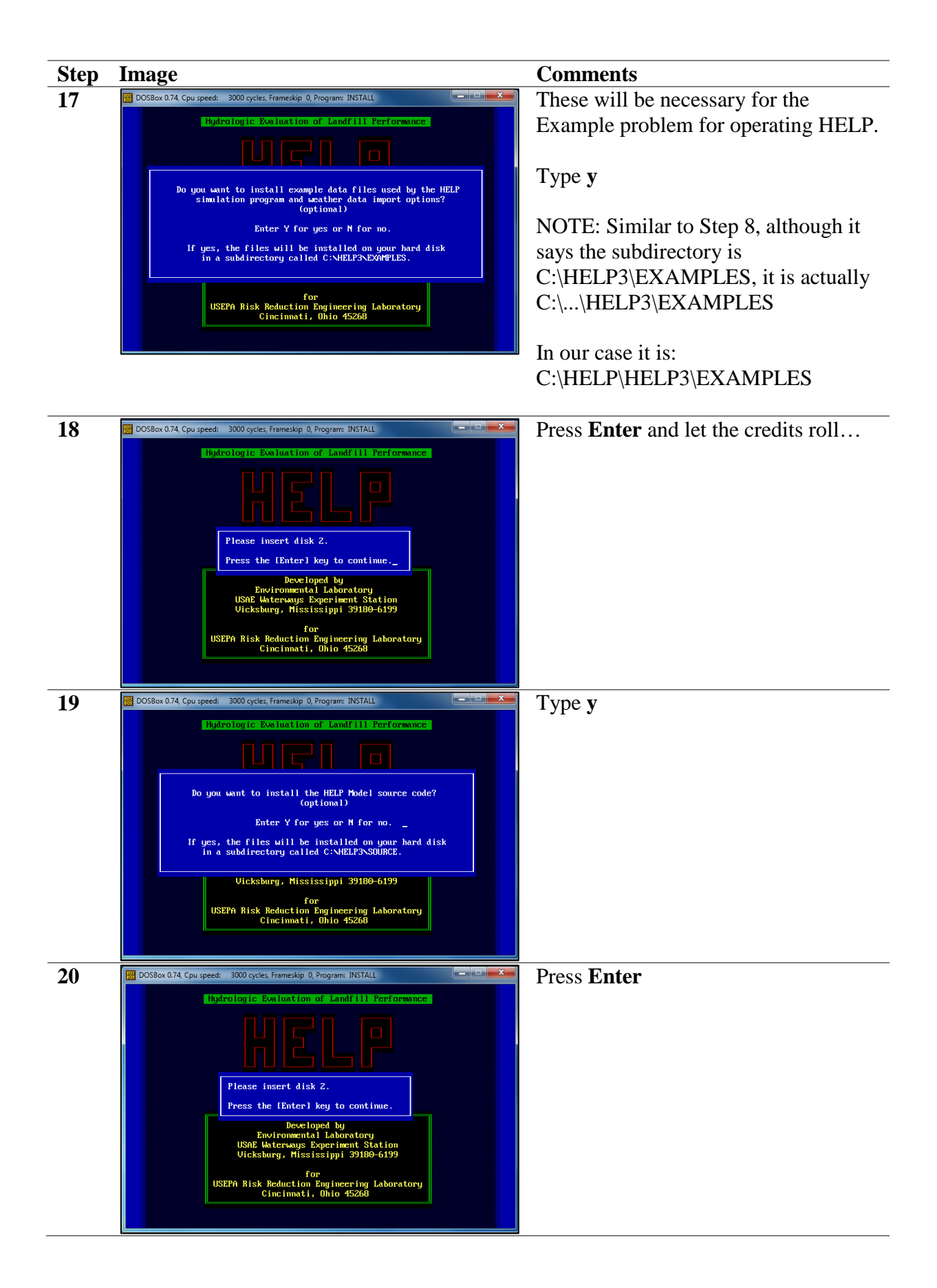

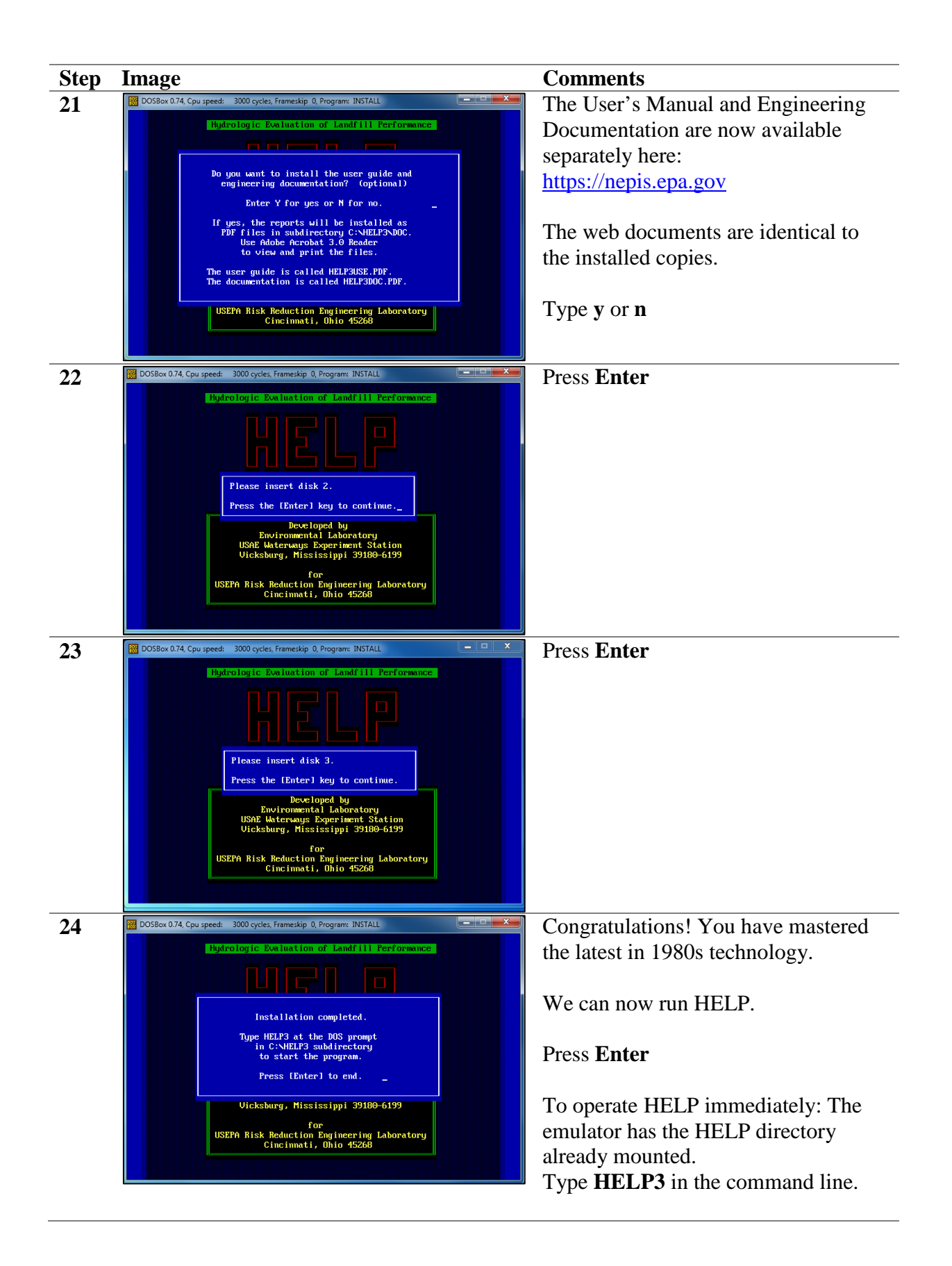

| Step | Image                                                                                                    | Comments                                                                                                    |
|------|----------------------------------------------------------------------------------------------------|----------------------------------------------------------------------------------------------------|
| 25   | BOSBox 0.74, Cpu speed: 3000 cycles, Frameskip 0, Program: H3LOGO                                                                                                    | The image to the left should be<br>displayed.<br>Press any key to continue operation of<br>the HELP model.                                 |
|      | Developed by<br>Environmental Laboratory<br>USAE Waterways Experiment Station<br>Vicksburg, Mississippi 39100-6199<br>for<br>USEPA Risk Reduction Engineering Laboratory<br>Cincinnati, Ohio 45260<br>Press any key to continue | If you close the emulator, your session<br>will end and HELP will close.<br>Follow the instructions on the<br>following page to load HELP. |

Once HELP is installed you will use a DOS emulator to start the program using the command line. We will mount the C: drive (or whichever drive your folder is located in). Then we will navigate to and run the program.

• 4 Sean

Type

File folde 11/10/2016 1:13 PM File folder

6/14/2017 11:13 AM

12/29/2016 12:02 ...

11/10/2016 1:12 PM

11/10/2016 1:12 PM

11/10/2016 1:12 PM

11/10/2016 1:12 PM

11/10/2016 1:12 PM

Date modified

3/6/2017 1:37 PM

6/15/2017 11:08 AM File folde

12/29/2016 11:58 ... File folder 3/13/2017 10:03 AM File folder

3/13/2017 2:49 PM File folder

| Step | Image                            |                         |                    |             |        |
|------|----------------------------------|-------------------------|--------------------|-------------|--------|
| 1    | C:\Desktop\HELP\HELP307          |                         |                    | ▼ → Search  | h HELP |
|      | File Edit View Tools Help        |                         |                    |             |        |
|      | Organize • Include in library •  | Share with 👻 New folder |                    |             |        |
|      | 🚖 Favorites                      | Name                    | Date modified      | Туре        |        |
|      | E Desktop                        | HELP3                   | 6/15/2017 11:08 AM | File folder |        |
|      | Downloads                        | EXAMPLES.ZIP            | 11/1/1997 2:08 AM  | WinZip File |        |
|      | Secent Places                    | H3DOCPDF.ZIP            | 12/12/1997 2:48 PM | WinZip File |        |
|      | 🐔 OneDrive - Environmental Prote | E HBUSEPDF.ZIP          | 12/12/1997 2:47 PM | WinZip File |        |
|      | 3 References                     | INSTALL.BIN             | 11/1/1997 2:00 AM  | BIN File    |        |
|      | 🌽 CHL-Analytical Data            | INSTALL.EXE             | 11/1/1997 2:00 AM  | Application |        |
|      | 🎉 Temporary HELP output dumps    | INSTALL.FIL             | 12/30/1997 5:18 PM | FIL File    |        |
|      |                                  | PKUNZIP.EXE             | 2/1/1993 2:04 AM   | Application |        |
|      | 🧊 Libraries 🗉                    | README.307              | 11/1/1997 2:00 AM  | 307 File    |        |
|      | Documents                        | SOURCE.ZIP              | 11/1/1997 2:00 AM  | WinZip File |        |
|      | J Music                          | TAPE3A.ZIP              | 8/24/1995 3:19 PM  | WinZip File |        |
|      | E Pictures                       | TAPE3N.ZIP              | 2/2/1998 1:57 PM   | WinZip File |        |
|      | 🚼 Videos                         | TESTMATH.EXE            | 4/10/1995 12:00 PM | Application |        |
|      |                                  | SER.ZIP                 | 11/1/1997 2:00 AM  | WinZip File |        |
|      | 🖳 Computer                       | SER87.ZIP               | 11/1/1997 2:00 AM  | WinZip File |        |
|      | Gene OSDisk (C:)                 | SERNO.ZIP               | 11/1/1997 2:00 AM  | WinZip File |        |

2

▼ V + HELP → HELP307 → HELP3 →

Organize 💌 📸 Open 🛛 Include in library 💌 Share with 👻 New folder

Name

ANCHORAGE

BIGRAIN

EXAMPLES

FOURLAYER

DOC 💧

MINILF

File Edit View Tools Help

🧥 OneDrive - Environmental Prote

Favorites

Desktop Downloads

References

Documents

A Music

Pictures

Videos

Computer

SDisk (C:

CHL-Analytical Data

### To run HELP after it is installed on your computer:

#### **Comments**

First, navigate in Windows Explorer (the folder system) to your HELP files.

In this example, the directory is on the Desktop in a HELP parent folder > HELP307 > HELP3 subfolder

Look to the left, if you see zip folders and a HELP3 folder, you need to go into that HELP3 folder.

**Double-click** the HELP3 folder.

Look for a SOURCE folder. Now we are in the right location. This folder (HELP3) is the folder we will point to (mount) in the DOS emulator.

Note: You will not see all the other folders. Those are created by the user. The EXAMPLE folder has the example files from the installation which may be helpful.

DOC contains the user manual and engineering document.

Note the file path of this location by clicking in the Explorer bar (highlighted).

You will want to write it down as there is not a simple way to copy/paste to the emulator.

Note the EPA username has been censored for security purposes.

| Temporary HELP output dumps     | BCRA                            | 3/7/2017 2:39 PM   | File folder     |
|---------------------------------|---------------------------------|--------------------|-----------------|
|                                 | ANDIEGO                         | 6/15/2017 11:11 AM | File folder     |
| 🔚 Libraries 🗉                   | SOURCE                          | 11/10/2016 1:13 PM | File folder     |
| Documents                       | SPOKANE                         | 6/14/2017 11:13 AM | File folder     |
| J Music                         | TRIALS                          | 12/29/2016 12:02   | File folder     |
| E Pictures                      | ASCIPREC.EXE                    | 11/10/2016 1:12 PM | Application     |
| 💾 Videos                        | ASCISRAD.EXE                    | 11/10/2016 1:12 PM | Application     |
|                                 | ASCITEMP.EXE                    | 11/10/2016 1:12 PM | Application     |
| 🛒 Computer                      | CANPREC.EXE                     | 11/10/2016 1:12 PM | Application     |
| Generation OSDisk (C:)          | CANSRAD.EXE                     | 11/10/2016 1:12 PM | Application     |
| le Edit View Tools Help         | de in library - Charamith - N   | au falder          |                 |
| iganize + 👩 Open Inclu          | de in library + Share with + Iv | lew folder         |                 |
| Favorites                       | Name                            | Dat                | te modified     |
| E Desktop                       | ANCHORAGE                       | 6/15/2017 11:08 A  |                 |
| 🚺 Downloads                     | BIGRAIN                         | 3/6/2017 1:37 PM   |                 |
| Recent Places                   | DOC .                           | 11/                | 10/2016 1:13 PM |
| 🐔 OneDrive - Environmental Prot | e 🔒 EXAMPLES                    | 12/                | 29/2016 11:58   |
| References                      | <b>FOURLAYER</b>                | 3/1                | 3/2017 10:03 AN |
| \mu CHL-Analytical Data         | MINILF                          | 3/1                | 3/2017 2:49 PM  |
| Temporary HELP output dump      | s 🔒 RCRA                        | 3/7                | /2017 2:39 PM   |
|                                 | SANDIEGO                        | 6/1                | 5/2017 11:11 AN |
| 1 Changing                      |                                 | 11/                | 10/2016 1 12 01 |

TRIALS

ASCIPREC.EXE

ASCISRAD.EXE

ASCITEMP.EXE

CANPREC EXE

CANSRAD.EXE

| Step | Image                                                                                                    | Comments                                                                                                    |
|------|----------------------------------------------------------------------------------------------------|----------------------------------------------------------------------------------------------------|
| 4    | Bit Status (1) products in the status (1) hope in this     Implicit (1) products (1) products (1 | Open your preferred DOS emulator.<br>The command line will read a virtual<br>drive (Z:\> or similar).                                                                                                    |
|      | HOME HAL PROTECTION                                                                                                    | folder where all the HELP working<br>files are and where your data will be<br>saved.                                                                                                    |
|      |                                                                                                    | In this example HELP is located on the C: drive so we will mount the C: drive.                                                                                                    |
| 5    | DOSBox 0.74, Cpu speed: 3000 cycles, Frameskip 0, Program: DOSBOX                                                                                                    | Type:                                                                                                    |
|      | For a short introduction for new users type: INTRO<br>For supported shell commands type: HELP<br>To adjust the emulated CPU speed, use ctrl-Fil and ctrl-Fi2.                                                                                                    | Mount C: C:\[enter your file path here]                                                                                                    |
|      | To activate the keymapper ctrl=71.<br>For more information read the README file in the DOSBox directory.<br>HAUE FINT<br>The DOSBox Team http://www.dosbox.com                                                                                                    | You cannot paste, so write carefully.                                                                                                    |
|      | 2:\>SET BLASTER=A220 17 D1 H5 T6                                                                                                    | Press Enter.                                                                                                    |
|      | 2:\mount C: C:\users\desktop\help\help30/\help3<br>Directory C:\users\desktop\help\help307\help3 doesn't exist.<br>2:\}mount C: C:\users\ <b>directory</b><br>Drive C is mounted as local directory C:\users\directoryMiNdesktop\help\help<br>u3\                                                                                                    | If successful, the emulator will tell you the C: drive has been mounted.                                                                                                    |
|      | Z:>>_                                                                                                    | If the directory is incorrect, the<br>emulator will notify you. Look to the<br>left for an example.                                                                                                    |
| 6    | To activate the keymapper ctrl-F1.<br>For more information read the README file in the DOSBox directo<br>HAVE FUN!<br>The DOSBox Team http://wwww.dosbox.com<br>Z:N>SET BLASTER=A220 17 D1 H5 T6                                                                                                    | We've mounted the C: drive directly to<br>the HELP3 folder but the directory will<br>still be pointing to the Z: drive                                                                                       |
|      | Z:\>mount C: C:\users\desktop\help\help307\help3\<br>Directory C:\users\desktop\help\help307\help3 doesn't exist.                                                                                                    | Type: C:                                                                                                    |
|      | Z:>>mount C: C:\users\channelle\desktop\help\help307\help3<br>Drive C is mounted as local directory C:\users\channelle\desktop\}<br>p3\<br>Z:\>C:                                                                                                    | Press Enter                                                                                                    |
|      | C:>>_                                                                                                    | The directory will now be pointing to the C: drive.                                                                                                    |
|      |                                                                                                    | <b>IMPORTANT:</b> The emulator displays C:\ but really the drive is directly pointing to the file path you specified. So whenever you see C:\ in later in the HELP program it is really to the HELP3 folder. |

| Step | Image                                                                                                    | Comments                                                   |
|------|----------------------------------------------------------------------------------------------------|------------------------------------------------------------|
| 7    | DOSBox 0.74, Cpu speed: 3000 cycles, Frameskip 0, Program: DOSBOX     C:>>help     If you want a list of all supported commands type help /all .                                                                                                    | Let's load the program.                                    |
|      | A short list of the most often used commands:<br>CDIR > Directory Uiew.<br>CCD > Displays/changes the current directory.<br>CCLS > Clear screen.<br>CCDY > Copy Files.                                                                                                    | You may be tempted to type HELP.                           |
|      | ⟨DEL > Removes one or more files. ⟨EXIT > Exit from the shell. ⟨M0 > Moke Directory.                                                                                                    | But that will give you the help menu                       |
|      | <rd< td="">     &gt; Remove Directory.       <ren< td="">     &gt; Renames one or more files.       <type< td="">     &gt; Display the contents of a text-file.       <ver< td="">     &gt; View and set the reported DOS version.</ver<></type<></ren<></rd<>                                                                                                    | for the Emulator (of course).                              |
|      | C: \>help3_                                                                                                    | With the C: > directory mounted                            |
|      |                                                                                                    | Type: <b>HELP3</b>                                         |
|      |                                                                                                    | Press Enter                                                |
| 8    | DOSBex 0.74, Cpu speed: 3000 cycles, Frameskip 0, Program: HBLOGO 📄 🕑 🚾                                                                                                    | HELP is now loaded and ready for use!                      |
|      | ЦГГР                                                                                                    |                                                            |
|      |                                                                                                    |                                                            |
|      | Uersion 3.07 1 November 1997                                                                                                    |                                                            |
|      | Developed by<br>Environmental Laboratory                                                                                                    |                                                            |
|      | Vicksburg, Mississippi 39180-6199                                                                                                    |                                                            |
|      | USEPA Risk Reduction Engineering Laboratory<br>Cincinnati, Ohio 45260                                                                                                    |                                                            |
|      | Press any key to continue                                                                                                    |                                                            |
| 9    | B DOBen UX4 Cpu geed: 300 cycle, femeralgr () Frager: DESOV C C C C C C C C C C C C C C C C C C C                                                                                                    | One last quick note about functionality:                   |
|      | Sove                                                                                                    | We recommend creating a new folder                         |
|      |                                                                                                    | for each HELP simulation in Windows                        |
|      |                                                                                                    | Explorer before you create new files in                    |
|      |                                                                                                    | HELP.                                                      |
|      | K I D 1515 Files on Specifie Directory     File of Files and File Directory     File of Files And File Directory                                                                                                    |                                                            |
|      | Organize + 😥 Open Include in library + Share with + New folder<br>Trootes Name Date modified Type                                                                                                    | When you go to save the files in HELP,                     |
|      | Dektop         BIGRAN         36/2017 L37 PM         File           Downloads         DOCC         11/3/2015 L37 PM         File           DRECKP Rece         DOAMPL5         12/3/2015 L30 PM         File                                                                                                    | because you mounted the C:\ drive                          |
|      | Conditive - Environmental Prote     Conditive - Environmental Prote     Conditive - Environmental Proteinese     Conditive - Environmental Proteinese     Condititee     Conditive - Environmental Prot | directly to the HELP3 folder, you don't                    |
|      | Improve MLP solption dumps     SAREEGO     GL12021 1027 AM     File     Sugget     Sugget      | the new folder name.                                       |
|      |                                                                                                    |                                                            |
|      |                                                                                                    | C:\SANDIEGO in HELP                                        |
|      |                                                                                                    | 18 1cally<br>C:\users\desktop\\HELP\HELP307\HELP3\SANDIEGO |
|      |                                                                                                    | on the computer                                            |

|           | Comments                                                                                                    |                                                                                                    | tep Image                                                                                                    | Step |
|-----------|----------------------------------------------------------------------------------------------------|----------------------------------------------------------------------------------------------------|----------------------------------------------------------------------------------------------------|------|
| hin       | Also, the print functionality within                                                                                                    | neskip (), Program: WEATHER 🔤 🔲 💌<br>28. DATA – FILE SAVING                                                                                                    | DOSBox 0.74, Cpu speed: 3000 cycles, Fran<br>WEATHE                                                                                                    | 10   |
| orinting  | HELP is not recommended for prin                                                                                                    |                                                                                                    |                                                                                                    |      |
| C         | the output files.                                                                                                    | DIRECTORY                                                                                                    | SAUE<br>V/N<br>PRECIPITATION V C:\Sa<br>TEMPERATURE V C:\Sa<br>STI OF ROLOTION V C:\Sa                                                                                                    |      |
| and       | Locate the output file (*.OUT) and                                                                                                    | and iego DATA11                                                                                                    | EVAPOTRANSPIRATION Y C:\sa                                                                                                    |      |
| litor for | open with your preferred text editor<br>printing or saving as PDF.                                                                                                    | ) which the weather data are to be saved.                                                                                                    | Enter names for files in                                                                                                    |      |
| for it    | You may want to resize the text for to display properly.                                                                                                    | Tiles on Specified Directory<br>P9-Quit F10=End PgUp=Cycle PgDn=Proceed                                                                                                    | Pd = List F<br>F1=Info F2=Help F3=Keys                                                                                                    |      |
|           | Questions can be directed to:                                                                                                    | HELP3 > SANDIEGO                                                                                                    |                                                                                                    |      |
|           |                                                                                                    |                                                                                                    | File Edit View Tools Help                                                                                                    |      |
|           | tolaymat.thabet@epa.gov                                                                                                    | Share with 🔻 New folder                                                                                                    | Organize 🔻 Include in library 🔻                                                                                                    |      |
|           |                                                                                                    | Name     Date modified                                                                                                    | ★ Favorites                                                                                                    |      |
|           | u                                                                                                    | CATA4.D4 6/13/2017 11:55 AN                                                                                                    | Desktop                                                                                                    |      |
|           |                                                                                                    | Z DATA10.D10 6/13/2017 10:38 AN                                                                                                    | Secent Places                                                                                                    |      |
|           | Happy HELPing!                                                                                                    | DATA11.D11 6/13/2017 11:55 AN                                                                                                    | OneDrive - Environmental Prote                                                                                                    |      |
|           |                                                                                                    | DATA13.D13 6/13/2017 11:55 AM                                                                                                    | References                                                                                                    |      |
|           |                                                                                                    | SAN10YR.OUT 6/13/2017 11:58 AN                                                                                                    | UCHL-Analytical Data                                                                                                    |      |
| fo        | Locate the output file (*.OUT) and<br>open with your preferred text editor<br>printing or saving as PDF.<br>You may want to resize the text for<br>to display properly.<br>Questions can be directed to:<br>tolaymat.thabet@epa.gov<br>Happy HELPing! | Mairegov Dama<br>Mairegov Dama<br>Mairegov Dama<br>Dama<br>Dama<br>Dama<br>Dama<br>Dama<br>Dama<br>Dama<br>Dama<br>Dama<br>Dama<br>Dama<br>Pierocead<br>HELP3 → SANDIEGO<br>Share with ▼ New folder<br>Name Date modified<br>Pierocead<br>Name Date modified<br>Data1.001 6/3/2017 11:55 Ah<br>© DatA1.001 6/3/2017 11:55 Ah<br>© DatA1.001 6/3/2017 11:55 Ah<br>© DatA3.013 6/13/2017 11:55 Ah<br>© DatA3.013 6/13/2017 11:55 Ah<br>© DatA3.013 6/13/2017 11:55 Ah<br>© DatA3.013 6/13/2017 11:55 Ah<br>© DatA3.013 6/13/2017 11:55 Ah | PRECIPITATION Y C::sa<br>SULAR RADIATION Y C::sa<br>SULAR RADIATION Y C::sa<br>EVAPOTRANSPIRATION Y C::sa<br>Enter names for files in<br>References<br>File Edit View Tools Help<br>Organize Include in library •<br>Favorites<br>Confine Enter Sular State<br>Confine Enter State<br>Confine Edit View Tools Help<br>Organize Include in library •<br>Favorites<br>Confine Enter State<br>Confine Enter State<br>Confine Ente |      |